# Children Education Allowance (CEA)

Help Document- CEA

# **Process Flow Diagram**

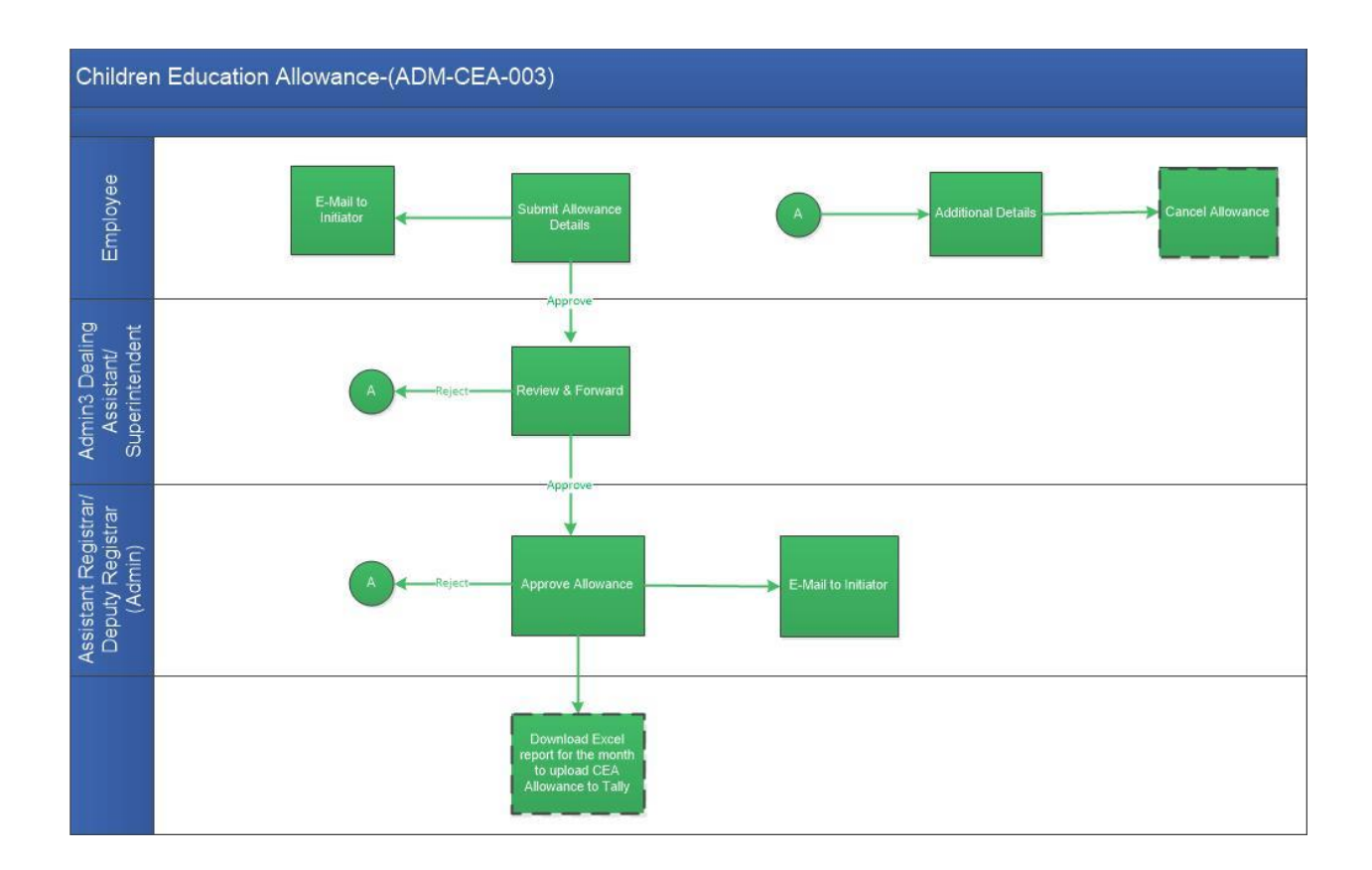

# **User Roles:**

| User                                 | Role                          |
|--------------------------------------|-------------------------------|
| Employee                             | Submit allowance details      |
| Admin 3 Dealing                      | Review Application Allowance  |
| Assistant/Superintendent             |                               |
| Assistant Registrar/Deputy Registrar | Approve Application Allowance |
| (Admin)                              |                               |

# **Step 1: Employee**

Employee logs in to workflow at: <u>http://workflow.iitm.ac.in/employee</u>

- Employee needs to log in to workflow using their ADS Username and password.
- Employee needs to select the following Menu path for CEA

Main Accounts -> Reimbursement->Children Education Allowance

- Once employee selects the appropriate menu, the CEA screen opens.
- Employee screen consists of five sections such as,
  - a) Employee Details b) Spouse Details c) Child Details d) Recommended Actions.

The three buttons available at the top of the employee screen like below,

- Form 1(Print Cover page)
- Form 2

#### Form 1 (or) Print Cover page:

This page describes the employee declaration about child allowance.

Form2:

Certificate from the Head of Institution.

Form3:

Claim form for the reimbursement of Hostel subsidy.

#### Employee Details Section:

| Application for Reimburseme | nt of Children Education Allowance(CEA) |               |             |  |
|-----------------------------|-----------------------------------------|---------------|-------------|--|
| Employee ID                 | Employee Name                           | Department    | Designation |  |
| Section                     | Department Contact Number               | Mobile Number | Pay Bill No |  |
|                             |                                         |               |             |  |

In Employee Details Section following fields will be auto populated: Employee Id, Employee Name, Department, Designation, Section, Department Contact Number, Mobile Number and Pay Bill No.

#### Spouse Details:

| Spouse Details |                          |                   |             | <b>^</b> |
|----------------|--------------------------|-------------------|-------------|----------|
| Spouse Name    | Is Central Govt Employee | Spouse Occupation | Designation |          |
| Organization   | Date of Birth            | <b>#</b>          |             |          |
|                |                          |                   |             |          |

In Spouse Details Section following fields will be auto populated: Spouse name, Is Central Govt Employee, Spouse Occupation, Designation, Organization and Date of Birth.

#### Child Details Section

| Child Details            |                               |                      |                          | • |
|--------------------------|-------------------------------|----------------------|--------------------------|---|
| Previous CEA Details     |                               |                      |                          |   |
| Academic Year            | Name of the Child *           | Name of The School * | Class in Which Studied * |   |
|                          | -Select-                      |                      | -Select-                 |   |
| Admission No / Roll No * | Address Of The School *       | Staying in Hostel    | Is a Child Twin          |   |
|                          | Max 100 Chars                 |                      |                          |   |
| Is The Child Disabled    | Indicate Nature of Disablilty |                      | Eligible Amount in Rs    |   |
|                          | Max 500 Chars                 |                      |                          |   |
|                          |                               |                      |                          |   |

Child Details Section consists of Academic Year, Name of the child, Name of the School, Class in which studying, Admission No/Roll No.Staying in Hostel, Address of the school, Staying in Hostel, Is a Child Twin, Indicate Nature Of Disability, Is child Disabled, Eligible Amount in Rs.

Employee can select the Academic year and "Name of Child" can be selected by clicking onto dropdown

which has details like Child name, Is Twin, Nature of Disability. And on selecting the Child name in look up and clicking on to "Ok", it appears in main screen.

Employee can select the Class in which his/her child in studying and address of the School has to be mentioned.

An employee is allowed only a maximum of Rs. 18,000 every academic year (eg. June 01 2018 - May 31 2019).Based on the checkbox selected as whether Studying in Hostel, Is a child Twin, Is child disabled the Eligible amount varies. Ie

- 1. Eligible amount for per child is 18000.
- 2. If child is Twin, eligible amount is 18000
- 3. If child in studying in Hostel, eligible amount is 54000
- 4. If child is disabled, eligible amount is 36000
- 5. If child is disabled and studying in hostel, eligible amount is 108000.

#### **Recommended Actions**

| Recommended Actions                                                                                    |                | • |
|----------------------------------------------------------------------------------------------------|----------------|---|
| Instructions<br>Originals to be submitted to acco<br>a. Cover Page<br>b. Hard Copy of the Form II or F | orm III.       |   |
| Cover Page Printed                                                                                     |                |   |
| Remarks *                                                                                              | Max 2500 Chars |   |

Employee should print the "Cover page" and Hard copy of Form 2 and Form 3, then enter the remarks. The task is forwarded to the Dealing assistant in Admin section for verification.

### Step 2: Dealing Assistant/Superintendent

The initiated task from the Employee will be available in DA's inbox.

# Children Education Allowance **2019**

| ID     TASK NAME     PROCESSED ON       Image: Children Education Allowance_1963     16-04-2018 12:38:50       Image: Children Education Allowance_1963     0-05-2017 14:52:42       Image: Children Education_227     0-05-2017 14:52:42       Image: Children Education_10013     21:06-2016 13:28:48 |   | ID |                                   |                     |
|----------------------------------------------------------------------------------------------------|---|----|-----------------------------------|---------------------|
| Children Education Allowance_1963         16-04-2018 12:38:50           Past Service Calculation_227         04-05-2017 14:52:42           Past Service Calculation_10013         21-06-2016 13:28:48                                                                                                   |   |    | TASK NAME                         | PROCESSED ON        |
| ★         Past Service Calculation_227         04-05-2017 14-52:42           ★         Past Service Calculation_10013         21-06-2016 13-28:48                                                                                                    | * |    | Children Education Allowance_1963 | 16-04-2018 12:38:50 |
| ★ Past Service Calculation_10013 21-06-2016 13-28:48                                                                                                    | * |    | Past Service Calculation_227      | 04-05-2017 14:52:42 |
|                                                                                                    | * |    | Past Service Calculation_10013    | 21-06-2016 13:28:48 |
|                                                                                                    |   |    |                                   |                     |
|                                                                                                    |   |    |                                   |                     |
|                                                                                                    |   |    |                                   |                     |
|                                                                                                    |   |    |                                   |                     |

| ew        |                                             | Incomplete Data |                 |
|-----------|---------------------------------------------|-----------------|-----------------|
| arks *    | Max 500 Chars                               |                 |                 |
|           |                                             |                 |                 |
| arks Summ | ary                                         |                 |                 |
|           | Submit Application Form                     | iii 10-1        | 2-2019 15:52:35 |
| ok        | <ul> <li>Submit Application Form</li> </ul> | iii 10-1        |                 |

+

The dealing assistant can perform one of two actions, Review Intimation or Incomplete Data. If

'Incomplete Data' check box is selected, the task is redirected to the initiator.

## Step 3: AR/DR (Admin)

The ongoing task from the DA will be available in AR/DR Admin inbox.

| minenueu   | Actions                    |                 |       |
|------------|----------------------------|-----------------|-------|
| pprove     |                            | Incomplete Data | ]     |
| temarks *  | Max 500 Chars              |                 |       |
| emarks Sur | nmary                      |                 |       |
| tested     | € DA/Superintendent Review | m 05-12-2019 12 | 55:19 |
|            | Submit Application Form    | 簡 05-12-2019 12 | 53:47 |

AR/DR can approve the task (OR) revert the task to initiator by 'Incomplete data'.